## Procédure de déclaration pour les hébergements soumis à la texe de séjour au tarif variable: comment faire ma déclaration mensuelle ?

Pour mémoire, le montant de la taxe de séjour à percevoir est égal à 4% du prix total du séjour.

**1.** Connectez-vous à la plateforme https://valleedesaintamarinapp.taxesejour.fr/ en utilisant votre identifiant et votre mot de passe. Depuis le tableau de bord, tout de suite après la connexion, cliquez sur « J'enregistre mes séiours » ①.

|                                                        | J'ENREGISTRE MES SÉJOURS                                  | CLARE 🥵 JE PAYE EN LIGNE                       | _        |
|--------------------------------------------------------|-----------------------------------------------------------|------------------------------------------------|----------|
| Vallée de<br>Saint-Amarin                              | M                                                         | AES ACTIONS                                    |          |
| COMMUNAUTÉ DE COMMUNES                                 | REGISTRE DES SÉJOURS                                      | Aucun séjour enregistré                        | $\frown$ |
| COMMUNAUTE DE COMMUNES DE LA VALLEE DE<br>SAINT-AMARIN | <b>1</b> Registre ouvert                                  | J'ENREGISTRE MES SÉJOURS                       | (1)      |
| TABLEAU DE BORD                                        | DÉCLARATION                                               | Vous n'avez pas encore effectué de déclaration | $\smile$ |
| MES HÉBERGEMENTS                                       | 1 déclaration                                             | JE DÉCLARE                                     |          |
| MES DÉCLARATIONS                                       | REVERSEMENT                                               | Vous n'avez pas encore effectué de palement    |          |
| MES RÈGLEMENTS                                         | Paiements à jour. Prochain paiement à faire à pa          | partir du 1 octobre 2020.                      |          |
| MES ÉTATS RÉCAPITULATIFS                               |                                                           |                                                |          |
| MES DEMANDES                                           | UÉDED                                                     | CEMENTS ACTIES                                 |          |
| MES DOCUMENTS                                          | ncbch                                                     | AGEMENTS ACTIFS                                |          |
| MON SIMULATEUR                                         | LOGEMENT 1   Meublé de tourisme $\star \star \star \star$ | ★ ★ (Non classé)   REEL VOIR                   |          |

**2.** Le tableau récapitulatif de vos séjours enregistrés apparaitra. Cliquez alors sur « Ajouter un séjour ».

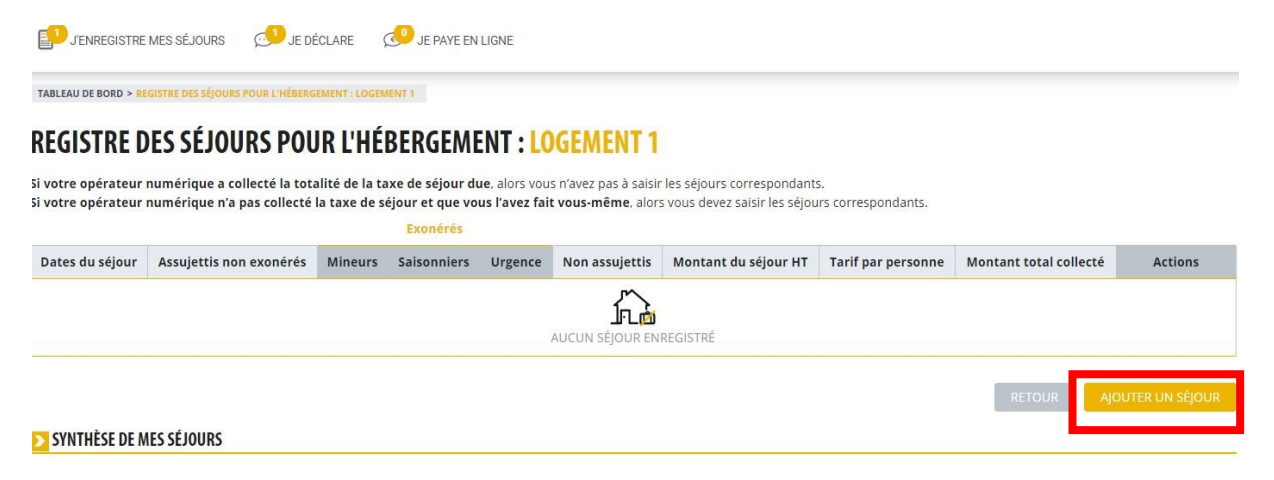

3. Un tableau apparait dans lequel il vous faudra saisir : les dates du séjour en question ①, le montant total demandé aux toursites (on parle bien ici du prix total du séjour hors taxe payé par les touristes) ② ainsi que le nombre de personnes assujetties ③. Avec ces informations, la plateforme effectuera le calcul automatiquement.

| > SÉJOUR   Du au   Nombre de nuits : 0   > CALCUL DE LA TAXE DE SÉJOUR                       | Mo              | ntant total de la durée du | séjour (HT : 0,00 €       |
|----------------------------------------------------------------------------------------------|-----------------|----------------------------|---------------------------|
| Type d'occupants                                                                             | Nb de personnes | Tarif par<br>personne      | Montant total<br>collecté |
| Assujettis non exonérés                                                                      | 0               | 0,00€                      | 0,00€                     |
| Exonérés                                                                                     |                 |                            |                           |
| Mineurs (Les personnes mineures)                                                             | 0               | 0,00€                      | 0,00€                     |
| Saisonniers (Les titulaires d'un contrat de travail saisonnier employés dans la commune)     | 0               | 0,00€                      | 0,00€                     |
| Urgence (Les personnes bénéficiant d'un hébergement d'urgence ou d'un relogement temporaire) | 0               | 0,00€                      | 0,00€                     |
|                                                                                              |                 |                            |                           |
| Non assujettis                                                                               | 0               | 0,00€                      | 0,00€                     |
| TOTAUX                                                                                       | 0               |                            | 0,00€                     |

**4.** Une fois le tableau rempli, cliquez sur « Enregistrer » pour sauvegarder votre saisie. Exemple ci-dessous pour un séjour du 1/08/2020 au 3/08/2020 pour 2 personnes et pour le prix total de 100€.

| TABLEAU DE BORD > NOUVEAU SÉJOUR                                                                                                    |                                           |                            |                        |
|----------------------------------------------------------------------------------------------------|-------------------------------------------|----------------------------|------------------------|
| NOUVEAU SÉJOUR : LOGEMENT 1                                                                                                    |                                           |                            |                        |
| Si votre opérateur numérique a collecté la totalité de la taxe de séjour due, alors vous n'avez pas à saisir la  Si votre opérateur numérique n'a pas collecté la taxe de séjour due, alors vous n'avez pas à saisir la | es séjours correspondants.                | -                          |                        |
| SEJOUR                                                                                                    | ous devez saisir les sejours correspondan | L3.                        |                        |
| Du 01/08/2020 au 03/08/2020 Nombre de nuits : 2                                                                                                    | Мо                                        | ntant total de la durée du | séjour (HT) : 100,00   |
| CALCUL DE LA TAXE DE SÉJOUR                                                                                                    |                                           |                            |                        |
| Type d'occupants                                                                                                    | Nb de personnes                           | Tarif par<br>personne      | Montant total collecté |
| Assujettis non exonérés                                                                                                    | 2                                         | 1,10€                      | 4,40                   |
| Exonérés                                                                                                    |                                           |                            |                        |
| Mineurs (Les personnes mineures)                                                                                                    | 0                                         | 0,00€                      | 0,00                   |
| Saisonniers (Les titulaires d'un contrat de travail saisonnier employés dans la commune)                                                                                                    | 0                                         | 0,00€                      | 0,00                   |
| Urgence (Les personnes bénéficiant d'un hébergement d'urgence ou d'un relogement temporaire)                                                                                                    | 0                                         | 0,00€                      | 0,00                   |
| Non assujettis                                                                                                    | 0                                         | 0,00€                      | 0,00                   |
|                                                                                                    |                                           |                            |                        |

**5.** En cliquant sur « Enregistrer », vous êtes rebasculé sur la page ci-dessous. Cliquez sur « Ajouter un séjour » et renouveler l'opération pour chacun des séjours du mois concerné.

Si vous n'avez pas d'autre séjour à enregistrer, cliquez sur « Valider le registre » pour poursuivre votre déclaration mensuelle.

| J'ENREGIS           | STRE MES SÉJOURS 🛛 😥                                 | JE DÉCLARE \$                                 | 🔊 JE P                  | AYE EN LIGNE                                 |                               |                                              |                                                       |                       |                           |                |
|---------------------|------------------------------------------------------|-----------------------------------------------|-------------------------|----------------------------------------------|-------------------------------|----------------------------------------------|-------------------------------------------------------|-----------------------|---------------------------|----------------|
| LEAU DE BORD        | > REGISTRE DES SÉJOURS POUR I                        | 'HÉBERGEMENT : LOGEN                          | IENT 1                  |                                              |                               |                                              |                                                       |                       |                           |                |
| GISTR               | E DES SÉJOURS                                        | POUR L'HÉ                                     | BERG                    | EMENT :                                      | LOGEMI                        | ENT 1                                        |                                                       |                       |                           |                |
| otre opérat         | eur numérique a collecté<br>eur numérique n'a pas co | la totalité de la ta<br>pliecté la taxe de se | ixe de sé<br>éiour et d | <b>jour due</b> , alors s<br>que vous l'avez | vous n'avez p<br>fait vous-mé | as à saisir les sé<br><b>me</b> , alors vous | jours correspondants.<br>devez saisir les séiours cor | respondants.          |                           |                |
|                     |                                                      |                                               |                         | Exonérés                                     |                               |                                              | ,                                                     |                       |                           |                |
| Dates du            | u séjour Assu<br>ex                                  | ijettis non Monérés                           | Aineurs                 | Saisonniers                                  | Urgence                       | Non<br>assujettis                            | Montant du séjour<br>HT                               | Tarif par<br>personne | Montant total<br>collecté | Actions        |
| du 01/08.<br>03/08. | /2020 au<br>/2020                                    | 2                                             | 0                       | 0                                            | 0                             | 0                                            | 100,00 €                                              | 1,10 €                | 4,40 €                    | <u>ଜ</u> ଲ୍    |
|                     |                                                      |                                               |                         |                                              |                               |                                              |                                                       |                       |                           |                |
| CVNTUÈCE I          |                                                      |                                               |                         |                                              |                               |                                              |                                                       |                       | RETOUR                    | JUTER ON SEJUU |
|                     | DE MES SEJOURS                                       |                                               |                         |                                              |                               |                                              |                                                       |                       |                           |                |
| Mois                | Nombre de séjours                                    | Nombre de nu                                  | litées                  | Montant to                                   | tal collecté                  | ollecté Actions                              |                                                       |                       |                           |                |
|                     |                                                      |                                               |                         |                                              |                               |                                              |                                                       |                       |                           |                |

**6.** Une dernière vérification des informations vous est demandée. Si les informations sont justes, cliquez à nouveau sur « Valider le registre ».

| <b>CLARATION AOU</b>     | T 2020                    |            |                |         |                |                      |                    |                        |
|--------------------------|---------------------------|------------|----------------|---------|----------------|----------------------|--------------------|------------------------|
| GEMENT 1                 |                           | Meub       | lé de tourisme | ****    | ★ (Non classé) | Adresse : , 685      | 50 SAINT-AMARIN    |                        |
| ISTE DES SÉJOURS POUR LE | SQUELS VOUS AVEZ COLLECTÉ | TOUTE LA T | AXE DE SÉJOUR  |         |                |                      |                    |                        |
|                          |                           |            | exonérés       |         |                |                      |                    |                        |
| Dates du séjour          | Assujettis non exonères   | Mineurs    | Saisonniers    | Urgence | Non assujettis | Montant du séjour HT | Tarif par personne | Montant total collecté |
|                          | 2                         | 0          | 0              | 0       | 0              | 100 00 F             | 1106               | 1 10 5                 |

**7.** Une dernière fenêtre s'ouvre. Cliquez sur « Confirmez » pour terminer votre déclaration mensuelle.

|                                 | Meublé de tourisme ★ ★ ★ ★ (Non classé)                                                                                                    | Adresse : , 6855                            |
|---------------------------------|----------------------------------------------------------------------------------------------------|---------------------------------------------|
| ESQUELS VOUS AVEZ COLL          | ECTÉ TOUTE LA TAXE DE SÉJOUR                                                                                                    |                                             |
|                                 | exonérés                                                                                                    |                                             |
| Assujettis non exon             |                                                                                                    | Montant du séjour HT                        |
| 2                               |                                                                                                    | 100,00 €                                    |
| sur l'un de vos séjours, vous a | LU' L_L<br>VOUS ÊTES SUR LE POINT D'ENREGISTRER LA DÉCLARATION<br>POUR AOÛT 2020 D'UN NOMBRE TOTAL DE 4 NUITÉES ET<br>POUR UN MONTANT DE 4,40€.<br>CONFIRMEZ-VOUS CETTE DÉCLARATION ?<br>CONFIRMER ANNULER | registre des séjours de l'hébergem<br>TOTAI |
|                                 |                                                                                                    |                                             |